## Acrobat–Font Not Embedded

## Preflight

The following steps show you how to find out if one or more fonts are not embedded in a PDF using the built-in Preflight panel.

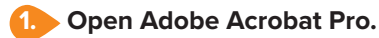

2. Choose Preflight from the Edit menu (Edit > Preflight...).

In the Find field, type: Font not embedded to filter the options.

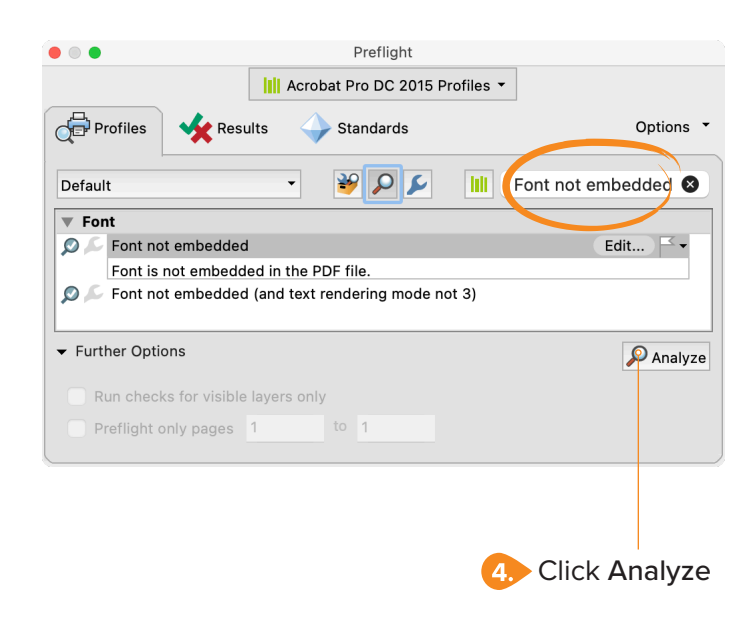

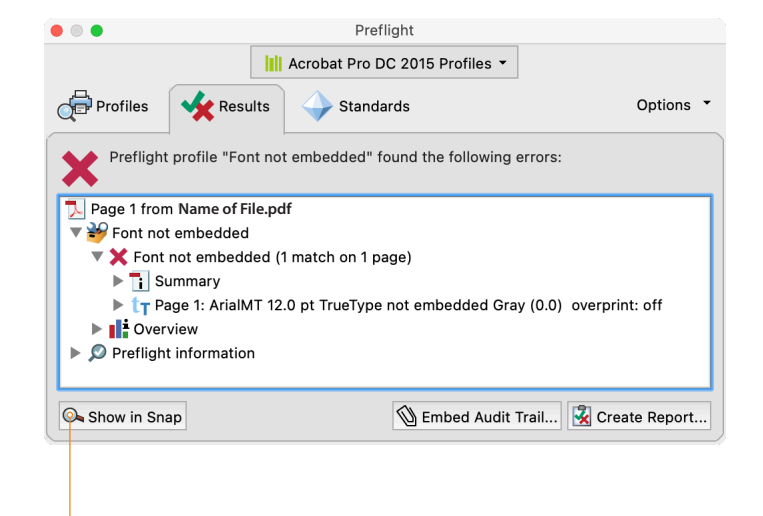

If any errors are found, click **Show in Snap** to visually examine the PDF.

When one or more fonts are not embedded, the PDF will not be able to be processed by prepress.

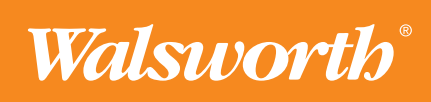